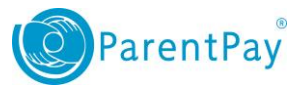

# How to view payment history

- 1. Navigate to <u>www.parentpay.com</u> and log in.
- 2. Navigate to your Home screen.
- 3. From the menu, select **Transaction history > Payment history**.

| Ethan Ellie             | Cara | Ethan<br>No unpaid bookings  | Ellie<br>No unpaid bookings  |
|-------------------------|------|------------------------------|------------------------------|
| Bella Add child         |      | TI Make bookings for Ethan   | Make bookings for Ellie      |
| My page                 | •    | Pay for other items          | Pay for other items          |
| Payment items           | •    |                              | - Dalla                      |
| Transaction history     |      | Dinner money balance: £35.00 | Dinner money balance: £10.00 |
| Payment history         | •    | Pay for Cara's meals         | Pay for Bella's meals        |
| Balance history         | >    | Pay for other items          | Pay for other items          |
| View school and caterer |      |                              |                              |
| ParentPay support       |      | View all items               | Add Parent Account credit    |

4. Select the name of the child, the payment item, and the date range you wish to view.

## 5. Select Search

Payment history

۳

.....

.....

Please select the child, item(s) paid for and dates you would like to search.

# Name:

#### Payment item:

| All | serv | ices |  |
|-----|------|------|--|
|     |      |      |  |

### Start date:

07/08/2016

#### End date:

08/08/2016

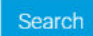

1

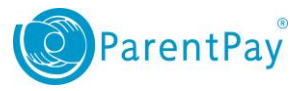

# You will see a full list of all the transactions carried out during the selected period.

07 Aug 2016 - 08 Aug 2016

#### Number of records: 6

Total: £547.50

| Child | Payment item                            | Payment method   | Amount  | Date paid | Paid to                | Notes |
|-------|-----------------------------------------|------------------|---------|-----------|------------------------|-------|
| -     | Text message alerts                     | ParentPay online | £2.50   | 08 Aug 16 | ParentPay Limited      |       |
| Cara  | School Meals for Oceania Primary School | ParentPay online | £10.00  | 08 Aug 16 | Oceania Primary School |       |
| Bella | School Meals for Oceania Primary School | ParentPay online | £10.00  | 08 Aug 16 | Oceania Primary School |       |
| Cara  | School Meals for Oceania Primary School | ParentPay online | £25.00  | 08 Aug 16 | Oceania Primary School |       |
| Cara  | Trip to Barcelona                       | ParentPay online | £250.00 | 08 Aug 16 | Oceania Primary School |       |
| Bella | Trip to Barcelona                       | ParentPay online | £250.00 | 08 Aug 16 | Oceania Primary School |       |